Министерство образования Иркутской области

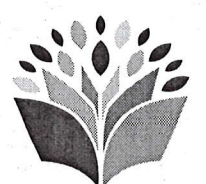

ЦЕНТР РАЗВИТИЯ ДОПОЛНИТЕЛЬНОГО ОБРАЗОВАНИЯ ДЕТЕЙ ИРКУТСКОЙ ОБЛАСТИ Государственное автономное учреждение дополнительного образования Иркутской области «Центр развития дополнительного образования детей»

664007, г. Иркутск, улица 1-я Красноказачья, 9, телефон: 8 (3952) 500-448 e-mail: mail@detirk.ru

Исх.№ <u>246</u>

от 29.04 2020 г.

#### Уважаемые коллеги!

В целях реализации Комплекса мероприятий по внедрению целевой модели развития региональной системы дополнительного образования детей в Иркутской области, утвержденного распоряжениемот 04.07.2019 года, №460-рп региональной системы развития целевой модели «O внедрении дополнительного образования детей в Иркутской области» и на основании Положения о государственной информационной системе Иркутской области «Навигатор дополнительного образования Иркутской области» (далее ГИС АО «Навигатор»), региональный модельный центр дополнительного образования Государственное автономное учреждение Иркутской области – летей развития Иркутской области «Центр дополнительного образования местного органам детей» рекомендует дополнительного образования самоуправления провести в мае - июне 2020 года на территориях муниципальных образований Иркутской области (сфера образования, культуры, спорта) информационную кампанию для родителей (законных представителей) о функционировании ГИС АО «Навигатор» <u>https://p38.навигатор.дети</u> и организовать работу по регистрации родителей (законных представителей) и детей в ГИС АО «Навигатор» с выдачей сертификата учета (реестровой записи).

Рекомендуем производить массовую выдачу сертификатов учета на родительских собраниях в общеобразовательных школах и детских садах, с целью снижения нагрузки и повышения эффективности работы, для чего просим провести обучение классных руководителей (воспитателей) по работе с ГИС АО «Навигатор» (инструкции для образовательных организаций прилагаем).

Выдача подтвержденного сертификата учёта возможна только при наличии данных СНИЛС, свидетельства о рождении или паспорта ребенка.

Подтвержденный сертификат учёта позволит родителям (законным представителям) в период август – сентябрь 2020 года записать ребенка на выбранную дополнительную общеобразовательную программу в образовательной организации лично или через ГИС АО «Навигатор».

Одновременно, в указанный период, родители (законные представители) ребенка, проживающего и имеющего регистрацию на территории пилотного по персонифицированному финансированию муниципального образования

Иркутской области, смогут получить в образовательной организации сертификат персонифицированного финансирования, позволяющий обучаться за счет бюджетных средств.

Для выдачи сертификатов учёта в срок до 30 марта 2020 года всем муниципальным образованиям необходимо заполнить «Параметры ПФДОД» в ГИС АО «Навигатор» в модуле «ПФДОД», видео-инструкция по заполнению доступна по ссылке: https://www.youtube.com/watch?v=UsN6Qre7958&t=28s

Следует обратить особое внимание: в видео-инструкции описан полный процесс настройки модуля «ПФ ДОД», необходимый для выдачи сертификатов с номиналом (финансирования). Для выдачи сертификатов учёта необходимо выполнить только часть описанных в видео-уроке настроек, а именно: заполнить и сохранить данные только в «Параметры ПФДОД», вносить и сохранять настройки калькулятора для выдачи сертификатов учёта (без номинала) не требуется.

Обращаем ваше внимание, что до завершения расчётов номинала сертификата следует устанавливать значение номинала сертификата равное 1000 рублей, а общий объем финансового обеспечения сертификатов равным 1 рублю. Шаблоны текстов «Правила выдачи сертификатов» и «Правила подтверждения данных о детях» прилагаем.

Внимание: программы, опубликованные в Навигаторе и успешно прошедшие процедуру «модерация», могут быть выбраны родителями и детьми уже сейчас.

Приложения:

- 1. Инструкция для родителей (законных представителей) по регистрации в государственной информационной системе Иркутской области дополнительного «Навигатор образования Иркутской области». получению сертификата учёта И записи на дополнительную общеобразовательную программу;
- 2. Инструкции для образовательных организаций по подтверждению данных детей и выдаче (активации) сертификатов учёта;
- 3. Шаблоны текстов «Правила выдачи сертификатов» и «Правила подтверждения данных о детях».
- 4. Настройки параметров ПФДОД для выдачи сертификатов учета

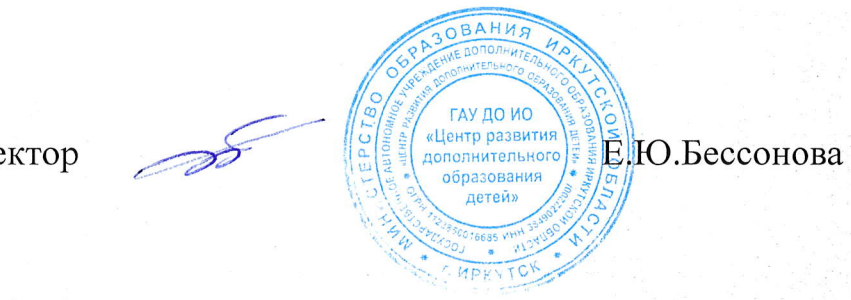

Директор

#### Краткая инструкция для подтверждения данных о детях

1. Перейдите в раздел Дети в верхней части личного кабинета

Создать программу 🕜 🕂 💷 + 🛒 🖞 Дети 🗲

2. В блоке **слева** введите данные ребенка. Если ребенок зарегистрирован в системе и данные введены верно, система покажет список подходящих детей.

**Важно!** Если данных о ребенке нет, скорее всего родитель не добавил их в личном кабинете. Необходимо совместно с родителем зарегистрироваться на сайте, добавить в личном кабинете ребенка и заново пройти по инструкции начиная с п.1.

| Создать программу 🍞 🕇 🗐 | + 🖾 🕆 Дети                     |                |                   |                           | 요 Helpdesk Inlearno 호 |
|-------------------------|--------------------------------|----------------|-------------------|---------------------------|-----------------------|
| Поиск по детям          |                                |                |                   |                           |                       |
| Миниципалитат:          | ФИО ребенка                    | Муниципалитет  | Почта родителя    | ФИО родителя              | Подтвержден           |
| ГО Макаровский Х 🗢      | Сашкова Анастасия Владимировна | ГО Макаровский | 7615400@gmail.com | Сашков Владимир Андреевич | Нет                   |
|                         | Сашков Илья Владимирович       | ГО Макаровский | 7615400@gmail.com | Сашков Владимир Андреевич | Нет                   |
| Сашков                  |                                |                |                   |                           | 1                     |
|                         |                                |                |                   |                           | /                     |
| Имя:                    |                                |                |                   | /                         |                       |
|                         | N                              |                |                   |                           |                       |
| Отчество:               |                                |                |                   |                           |                       |
| Officerboar             |                                |                |                   |                           |                       |
| Почта родителя:         |                                |                |                   |                           |                       |
| Точта родителя          |                                |                |                   |                           |                       |
|                         |                                |                |                   |                           |                       |

- 3. Убедитесь, что данные о ребенке не были подтверждены кем-то ранее.
- 4. Перейдите в карточку ребенка, дважды кликнув на соответствующее ФИО.

5. <u>Ознакомьтесь</u> с документами, предоставленными законным представителем. Сверьте данные из документов с данными в системе. При необходимости внесите правки в системе. После этого нажмите **Подтвердить**.

| Редактирование записи | #1                      | = 2 ×               |
|-----------------------|-------------------------|---------------------|
| Фамилия:              | Имя *:                  |                     |
| Сашков                | Илья                    |                     |
| Отчество:             |                         |                     |
| Владимирович          |                         |                     |
| Дата рождения *:      | /                       |                     |
| 14.03.10              |                         | Ĥ                   |
|                       |                         |                     |
| 🖒 Подтвердить         | <ul> <li>✓ 0</li> </ul> | іохранить 🗙 Закрыть |

6. В появившемся окне введите <u>СНИЛС</u> ребенка. Если СНИЛС введен верно - кнопка «Подтвердить» станет активной. При нажатии кнопки «Подтвердить» данные вашего аккаунта и дата подтверждения будут сохранены в системе.

| Подтвердить данные | ×         |
|--------------------|-----------|
| снилс:             |           |
| 262-556-054 72     |           |
| <b>√</b> ∏o,       | дтвердить |

7. Убедитесь, что данные о ребенке подтверждены и нажмите Сохранить.

| Редактирование записи #1      |                            |
|-------------------------------|----------------------------|
| Фамилия:                      | Имя *:                     |
| Сашков                        | Илья                       |
| Отчество:                     |                            |
| Владимирович                  |                            |
| Дата рождения *:              |                            |
| 14.03.10                      | <b></b>                    |
| Подтверждение                 |                            |
| іD: Пользователь:             | Email:                     |
| 34 МБОУ «Основная общеобразов | aa: vosto-shkola@yandex.ru |
|                               |                            |
| 🖒 Подтвердить                 | Сохранить Х Закрыть        |

## Настройки параметров ПФДОД для выдачи сертификатов учета

Март 2020 года

# Навигатор дополнительного образования

Для администраторов муниципалитетов

## 1. В модуле «ПФДОД» открыть вкладку «Параметры ПФДОД» и нажать на кнопку «Добавить параметры муниципалитета»

| 🗟 ПФДОД                             |                                               |            |                             | _ * *               |
|-------------------------------------|-----------------------------------------------|------------|-----------------------------|---------------------|
| 🌞 Сертификаты 🕓 Нормо-часы          | 🔑 Параметры ПФДОД 📙 Договоры об образовании 🗧 | 2 Операции |                             |                     |
| + Добавить параметры муниципалитета |                                               |            |                             |                     |
| Муниципалитет                       | Правила выдачи сертификатов                   |            | Правила подтверждения детей |                     |
|                                     |                                               |            |                             |                     |
|                                     |                                               |            |                             |                     |
|                                     |                                               |            |                             |                     |
|                                     |                                               |            |                             |                     |
|                                     |                                               |            |                             |                     |
|                                     |                                               |            |                             |                     |
|                                     |                                               |            |                             |                     |
|                                     |                                               |            |                             |                     |
|                                     |                                               |            |                             |                     |
|                                     |                                               |            |                             |                     |
|                                     |                                               |            |                             |                     |
|                                     |                                               |            |                             |                     |
|                                     |                                               |            |                             |                     |
|                                     |                                               |            |                             |                     |
| ≪ 🗶 Страница 💿 из 0                 | >                                             |            | Нет данных д                | ля отображения 25 🗢 |

### 2. Во вкладке «Основное»:

- 1) Проверить правильность указания вашего муниципалитета в поле «Муниципалитет»;
- 2) Задать возрастные ограничения (5–17);
- Загрузить файл в формате \*.pdf «Муниципальные правила ПФДОД»;
- 4) Заполнить текстовое поле «Правила выдачи сертификатов»;
- 5) Заполнить текстовое поле «Правила подтверждения данных о детях»;
- Загрузить файл в формате \*.pdf «Заявления и согласия» в поле «Шаблон на получение сертификата финансирования»;
- 7) Нажать на кнопку «Сохранить».

| 4   | Новс  | е оп    | исані   | ие     |         |         |        |        |         |        |       |                    |                 |      |     | z ×    |
|-----|-------|---------|---------|--------|---------|---------|--------|--------|---------|--------|-------|--------------------|-----------------|------|-----|--------|
|     | Осно  | вное    | Кат     | егори  | и       |         |        |        |         |        |       |                    |                 |      |     |        |
|     | Муниц | ипали   | тет *:  |        |         |         |        |        |         |        |       |                    |                 |      |     |        |
| L)  | MP    | Больш   | есосно  | овский | i       |         |        |        |         |        |       |                    |                 |      | 00  | 2      |
|     | Возра | ст:     |         |        |         |         |        |        |         |        |       |                    |                 |      |     |        |
| - ) | 5     |         |         |        |         |         | 1      |        | 17      |        |       |                    |                 |      | \$  |        |
| 0   | Муниц | ипалы   | ные пр  | авила  | ПФ ДС   | од:     |        |        |         |        |       |                    |                 |      |     |        |
| 3)  | •     | Загруз  | ить     |        | качат   |         |        |        |         |        |       |                    |                 |      |     |        |
|     | Файл  | с прав  | илами   | загруж | кен, на | жмите   | "Скача | ть" дл | ія озна | комле  | ния   |                    |                 |      |     |        |
| ŀ   | Трави | ла выд  | цачи се | ртифи  | катов   | *:      |        |        |         |        |       |                    |                 |      |     |        |
|     | 4     | ¢       | Ξ       | Ē      | ₫       | 亘       | В      | Ι      | P       | E      | Ξ     | ∃                  | a <sup>39</sup> |      | 53  |        |
|     | Пра   | вила    | выдач   | чи сеј | ртифі   | икато   | в      |        |         |        |       |                    |                 |      | ĺ   |        |
|     | Вце   | елях о  | обесп   | ечени  | ія рав  | зного   | и сво  | бодн   | юго д   | оступ  | а дет | гей <mark>к</mark> | получ           | ению |     |        |
| 5)  | Трави | ла под  | тверж,  | дения  | данны   | х о де  | гях *: |        |         |        |       |                    |                 |      |     |        |
|     | ٠     | \$      | Ξ       | Ξ      |         | ⊡       | в      | I      | P       | E      | ≣     | ∃                  | a <sub>b</sub>  | Þ    | 53  |        |
|     | Пра   | вила    | подтв   | вержд  | ения    | данн    | ых о , | детях  | ¢       |        |       |                    |                 |      | 4   | •      |
|     | 100   |         |         | 22 23  |         |         |        |        |         |        |       |                    |                 |      |     |        |
|     | Реб   | ёнок,   | роди    | тели   | (зако   | нные    | пред   | стави  | тели    | ) обуч | нающ  | ихся               | обяза           | ны   |     | -      |
| 5   | Шабло | он заяв | зления  | на пол | пучени  | іе серт | ифика  | га фи  | нансир  | овани  | я:    |                    |                 |      |     |        |
| 1   | •     | Загруз  | ить     |        | качат   |         |        |        |         |        |       |                    |                 |      |     |        |
|     |       |         |         |        |         |         |        |        |         |        | 7     | ~                  | Сохран          | нить | × 3 | акрыть |

3. Перейти во вкладку «Категории» и нажать на кнопку «Добавить категорию»

| Новое опи  | сание    |      |         |         |             | _2×              |
|------------|----------|------|---------|---------|-------------|------------------|
| Основное   | Катег    | ории |         |         |             |                  |
| 🕂 Добавить | ь катего | рию  |         |         |             |                  |
| Название   | 1        | Год  | Возра 🗢 | Номинал | Списано     | Объем            |
|            |          |      |         |         |             |                  |
|            |          | 1    |         |         |             |                  |
|            |          |      |         |         |             |                  |
|            |          |      |         |         |             |                  |
|            |          |      |         |         |             |                  |
|            |          |      |         |         | 🗸 Сохранить | <b>х</b> Закрыть |

### 4. В окне «Новая категория», вкладка «Основное»:

- 1. Ввести наименование категории (Дети от 5 до 18 лет);
- 2. Ввести краткое описание (необязательное к заполнению поле);
- 3. Указать год, в котором будут применяться сертификаты (2020);
- 4. Установить даты срока действия сертификатов (01.01.2020 31.12.2020);
- 5. Установить возрастное ограничение (5-17);
- Номинал сертификата установить в размере 1000 руб.;
- 7. Объём средств для обеспечения сертификатов категории установить в размере 1 руб.;
- 8. В поле «Ограничение предпрофессиональных программ» ввести цифру 9;
- 9. Нажать на кнопку «Сохранить».

| Новая категория                  |             |                       | -22          |
|----------------------------------|-------------|-----------------------|--------------|
| Основное                         |             |                       |              |
| Наименование категории *:        |             |                       |              |
| Дети от 5 до 18 лет              |             |                       |              |
| краткое описание:                |             |                       |              |
| Краткое описание                 |             |                       |              |
|                                  |             |                       |              |
|                                  |             |                       |              |
| Год применения *:                |             |                       |              |
| 2020                             |             |                       | -            |
| Срок действия сертификатов:      |             |                       |              |
| 01.01.20                         | 曲           | 31.12.20              | ά            |
| Минимальный и максимальный воз   | раст детей: |                       |              |
| 5                                | \$          | 17                    | \$           |
|                                  |             |                       |              |
| 1000                             |             |                       |              |
| 1000                             |             |                       |              |
| Объем средств для обеспечения се | ертификатов | категории, рублей. *: |              |
| 1                                |             |                       | ÷            |
| Ограничение предпрофессиональн   | ых программ | 1 *:                  |              |
| 9                                |             |                       | *            |
|                                  |             |                       |              |
|                                  |             | 9) 🗸 Сохрани          | ить 🗙 Закрыг |

#### ПАМЯТКА ПО РЕГИСТРАЦИИ ЛИЧНОГО КАБИНЕТА РОДИТЕЛЯ (законного представителя) в Навигаторе дополнительного образования детей Иркутской области

#### УВАЖАЕМЫЕ РОДИТЕЛИ!

На информационном сайте «Навигатор дополнительного образования Иркутской области» (далее – Навигатор) Вы можете подавать заявки на интересующие Вас программы дополнительного образования детей.

Для этого Вам необходимо зарегистрировать личный кабинет.

#### РЕГИСТРАЦИЯ

Используя техническое электронное устройство для обработки данных (компьютер, смартфон) необходимо войти в ГИС АО «Навигатор» через поисковую систему или, пройдя по ссылке: <u>https://p38.навигатор.дети</u>

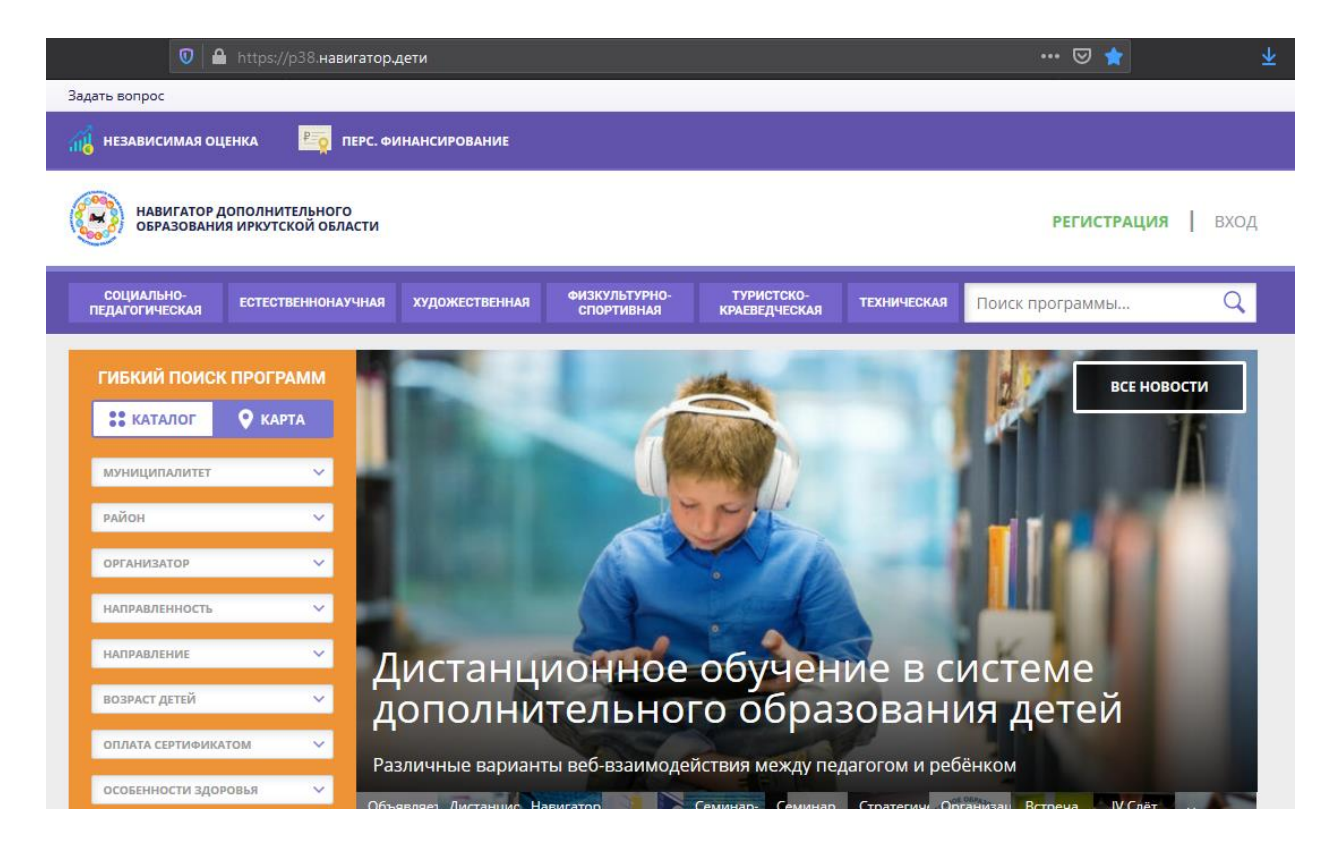

Для регистрации в ГИС АО «Навигатор» необходимо пройти авторизацию (получение прав пользователя в системе), заполнив следующие обязательные поля:

- муниципальное образование (выбирается из списка) по месту проживания;
- Ф.И.О (родителя);
- номер мобильного телефона;
- действующий адрес электронной почты;
- пароль (формируется самостоятельно).

| ВЫБЕРИТЕ МУНИЦИПАЛИТЕТ<br>ВВЕДИТЕ ВАШУ ФАМИЛИЮ (ДЛЯ ОБРАЩЕНИЙ К ВАМ И ЗАПОЛН<br>Например, ИВанов<br>ВВЕДИТЕ ВАШЕ ИМЯ<br>Например, ИВан<br>ВВЕДИТЕ ВАШЕ ОТЧЕСТВО<br>Например, ИВанович<br>ВВЕДИТЕ НОМЕР МОБИЛЬНОГО ТЕЛЕФОНА (ДЛЯ СВЯЗИ ПРИ ОБ<br>В формате 9265758439<br>ВВЕДИТЕ ЕМАЦ (ДЛЯ НАПРАВЛЕНИЯ УВЕДОМЛЕНИЙ) | ~                         |
|----------------------------------------------------------------------------------------------------|---------------------------|
| ВВЕДИТЕ ВАШУ ФАМИЛИЮ (ДЛЯ ОБРАЩЕНИЙ К ВАМ И ЗАПОЛН<br>Например, ИВанов<br>ВВЕДИТЕ ВАШЕ ИМЯ<br>Например, ИВан<br>ВВЕДИТЕ ВАШЕ ОТЧЕСТВО<br>Например, ИВанович<br>ВВЕДИТЕ НОМЕР МОБИЛЬНОГО ТЕЛЕФОНА (ДЛЯ СВЯЗИ ПРИ ОБ<br>В формате 9265758439<br>ВВЕДИТЕ ЕМАЦ (ДЛЯ НАПРАВЛЕНИЯ УВЕДОМЛЕНИЙ)                           |                           |
| Например, Иванов<br>введите ваше имя<br>Например, Иван<br>введите ваше отчество<br>Например, Иванович<br>введите номер мобильного телефона (для связи при об<br>В формате 9265758439<br>введите еман (для направления уведомлений)                                                                                 | НИЯ ДОГОВОРОВ И ЗАЯВЛЕНИИ |
| введите ваше имя<br>Например, Иван<br>введите ваше отчество<br>Например, Иванович<br>введите номер мобильного телефона (для связи при об<br>В формате 9265758439<br>введите емаіц (для направления уведомлений)                                                                                                    |                           |
| Например, Иван<br>введите ваше отчество<br>Например, Иванович<br>введите номер мобильного телефона (для связи при об<br>В формате 9265758439<br>введите емаіц (для направления уведомлений)                                                                                                    |                           |
| введите ваше отчество<br>Например, Иванович<br>введите номер мобильного телефона (для связи при об<br>В формате 9265758439<br>введите емаіц (для направления уведомлений)                                                                                                    |                           |
| Например, Иванович<br>введите номер мобильного телефона (для связи при об<br>В формате 9265758439<br>введите емаіц (для направления уведомлений)                                                                                                    |                           |
| введите номер мобильного телефона (для связи при ое<br>В формате 9265758439<br>введите емаіц (для направления уведомлений)                                                                                                    |                           |
| В формате 9265758439<br>введите емаіц (для направления уведомлений)                                                                                                    | АБОТКЕ ЗАЯВОК)            |
| ВВЕДИТЕ ЕМАІL (ДЛЯ НАПРАВЛЕНИЯ УВЕДОМЛЕНИЙ)                                                                                                    |                           |
|                                                                                                    |                           |
| Например, mail@mail.ru                                                                                                    |                           |
| ВЫБЕРИТЕ ПАРОЛЬ (ПАРОЛЬ ВАМ ПРИГОДИТСЯ, ЗАПОМНИТЕ И                                                                                                    | И ЗАПИШИТЕ ЕГО)           |
| Выберите пароль                                                                                                    |                           |

Обращаем внимание на важность правильного и корректного ввода личных данных, адреса электронной почты, так как в дальнейшем, именно на указанный адрес, будут приходить уведомления от ГИС АО «Навигатор», а также данные для восстановления пароля, в случае его утери и запроса на восстановление.

Далее следует ознакомиться с Пользовательским соглашением и политикой конфиденциальности, выразить своё согласие с документом, поставив отметку в виде ✓ в соответствующее поле (выразить согласие на обработку персональных данных).

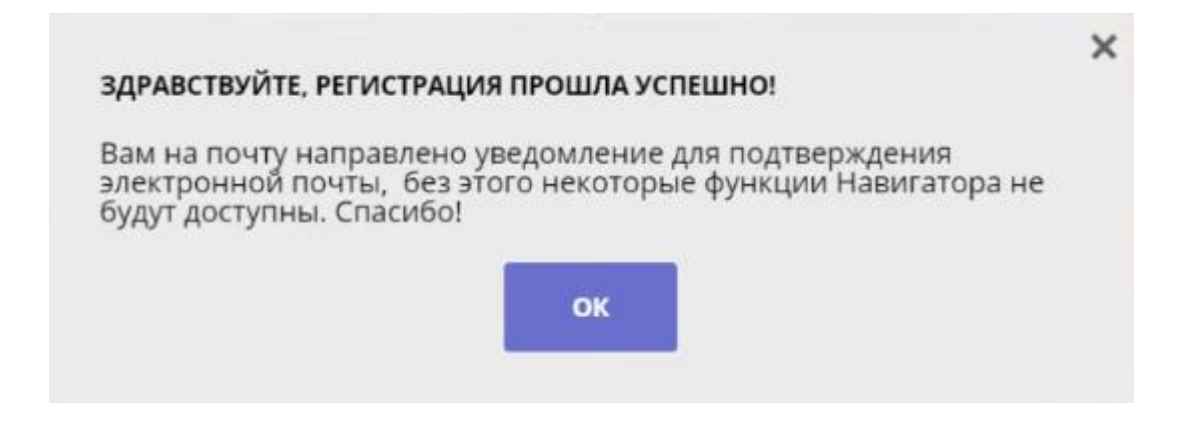

После заполнения регистрационной формы и нажатия кнопки «зарегистрироваться» на указанный адрес электронной почты будет направлено системное сообщение от отдела поддержки ГИС АО «Навигатор» для подтверждения электронного адреса. Необходимо пройти по ссылке, указанной в письме, для получения полных прав для работы с системой.

| С<br>С<br>С<br>К<br>С | Ответ | ить — Переслать 🔮 Удал<br>Dopportal. Отдел поддержия 🔒<br>1 получатель: 🚫 Ivan.proverkine | ить 🔥 Это спамі 🔛 Не прочитано 🥜 Метка ч 🖿 В г<br>погеріу@doppertat.ru<br>1@yandex.ru                                                                                                    | аапку т 📌 Закрепить ↔↔                              | сегодня в 19.46         | ↑ Наверх Воррога!. Отдел поддержки 19:46 Пожалуйста, подтвердите получени Вложения |
|-----------------------|-------|-------------------------------------------------------------------------------------------|----------------------------------------------------------------------------------------------------|-----------------------------------------------------|-------------------------|------------------------------------------------------------------------------------|
| 0                     | ИП    | Нажмите здесь, чтобы Ответит                                                              | Здравствуйте!<br>Пожалуйста, подтвердите получение этого письма по<br>https://dopportal.ru/verify/email2<br>code=470758fedf6fbea58405419bd6117f4ce4ecdd6a , ин<br>возможности будут вам недоступны.<br>С наилучшими пожеланиями, команда Навигатора доп<br>образования https://dopportal.ru | следующей ссылке:<br>наче некоторые<br>олнительного |                         | Ссылки<br>Письма от Dopportal. Отдел<br>поддержки                                  |
|                       | ÷ 6   | Лёгкая версия                                                                             | Журнал учёта посещений                                                                                                    |                                                     | Помощь и обратная связь | Реклама © 2001—2019, Яндекс 💼                                                      |

#### Процесс подтверждения регистрации обязателен!

#### СПАСИБО! ЭЛЕКТРОННАЯ ПОЧТА ПОДТВЕРЖДЕНА.

Теперь вы можете редактировать свой профиль, оставлять заявки, отзывы и комментарии.

Перейти в навигатор

#### Поздравляем! Вы успешно зарегистрировались в Навигаторе!

#### ЛИЧНЫЙ КАБИНЕТ ПОЛЬЗОВАТЕЛЯ

После регистрации в ГИС АО «Навигатор» родителю (законному представителю) будет предоставлен доступ в личный кабинет, в котором необходимо добавить данные детей в разделе «Дети»: ФИО и дату рождения.

| профиль дети до                                                                                                    | стижения                             | ИСТОРИЯ ЗАЯВОК                                               | ИСТОРИЯ ПРОСМОТРОВ                              | отлож        | (EHO                               | ПАРОЛЬ |                                                |                      |
|----------------------------------------------------------------------------------------------------|--------------------------------------|--------------------------------------------------------------|-------------------------------------------------|--------------|------------------------------------|--------|------------------------------------------------|----------------------|
| ВАША ФАМИЛИЯ                                                                                                    |                                      | BALLIE ИМЯ                                                   |                                                 | BA           | ШЕ ОТЧЕСТЕ                         | 30     |                                                |                      |
| Иванов                                                                                                    |                                      | Иван                                                         |                                                 |              | Иванови                            | ч      |                                                |                      |
| ВАШ ТЕЛЕФОН                                                                                                    |                                      | ВАША ПОЧТА                                                   |                                                 | M            | униципали                          | ITET   |                                                |                      |
| +7 (111) 111-11-11                                                                                                    |                                      | ivan.prover                                                  | rkin@yandex.ru                                  |              | МР Добр                            | янский |                                                |                      |
| сохранит                                                                                                    | гь                                   | 0                                                            | ОТМЕНИТЬ ИЗМЕНЕНИЯ                              | $\mathbf{)}$ |                                    |        |                                                |                      |
|                                                                                                    |                                      |                                                              |                                                 |              |                                    |        |                                                |                      |
| 1ЧНЫЙ КАБИНЕТ<br>офиль <u>дети дост</u>                                                                                                    | ижения и                             | стория заявок                                                | ИСТОРИЯ ПРОСМОТРОВ                              | отлож        | КЕНО                               | ПАРОЛЬ | В КАТАЛОГ                                      | выход                |
| ИЧНЫЙ КАБИНЕТ<br>офиль дети дост                                                                                                    | ижения и                             | СТОРИЯ ЗАЯВОК                                                | ИСТОРИЯ ПРОСМОТРОВ                              | отлож        | кено                               | ПАРОЛЬ | В КАТАЛОГ<br>+ добавить реб                    | выход                |
| ИЧНЫЙ КАБИНЕТ<br><b>офиль дети дост</b><br>я добавления ребенка, н                                                                                   | <b>ижения и</b><br>ажмите пожал      | <b>стория заявок</b><br>іуйста, на кнопку                    | история просмотров                              | отлож        | кено                               | ПАРОЛЬ | В КАТАЛОГ<br>+ добавить ребо                   | ВЫХОД<br>Ника        |
| ИЧНЫЙ КАБИНЕТ<br><b>офиль <u>дети</u> дост</b><br>я добавления ребенка, н                                                                            | <b>ижения и</b><br>ажмите пожал      | <b>стория заявок</b><br>іуйста, на кнопку                    | <b>история просмотров</b><br>«Добавить ребенка» | отлож        | KEHO                               | ПАРОЛЬ | В КАТАЛОГ<br>+ добавить реб                    | ВЫХОД<br>нка         |
| ИЧНЫЙ КАБИНЕТ<br><b>офиль <u>дети</u> дост</b><br>я добавления ребенка, н<br>ЛИЧНЫЙ КАБИНЕТ<br><b>ПРОФИЛЬ ДЕТИ ДО</b>                                | ижения и<br>ажмите пожал<br>стижения | стория заявок<br>іуйста, на кнопку<br>история заявок         | история просмотров<br>«Добавить ребенка»        | отло»        | кено                               | ПАРОЛЬ | В КАТАЛОГ<br>+ добавить реб<br>В КАТАЛО        | ВЫХОД<br>нка<br>ВЫХО |
| ИЧНЫЙ КАБИНЕТ<br>офиль <u>дети дост</u><br>я добавления ребенка, н<br>ЛИЧНЫЙ КАБИНЕТ<br>профиль <u>дети до</u><br>аммилия                            | ижения и<br>ажмите пожал<br>стижения | стория заявок<br>іуйста, на кнопку<br>история заявок         | история просмотров<br>«Добавить ребенка»        | отлож        | кено<br>ожено                      | ПАРОЛЬ | В КАТАЛОГ<br>• добавить рес<br>В КАТАЛО        | ВЫХОД<br>нка<br>БЫХО |
| ИЧНЫЙ КАБИНЕТ<br>офиль <u>дети дост</u><br>я добавления ребенка, н<br>ЛИЧНЫЙ КАБИНЕТ<br>профиль <u>дети до</u><br>рамилия<br>Иванов                  | ижения и<br>ажмите пожал<br>стижения | стория заявок<br>іуйста, на кнопку<br>история заявок         | история просмотров<br>«Добавить ребенка»        | отлож        | КЕНО<br>Ожено<br>Отчество<br>Ивано | ПАРОЛЬ | В КАТАЛОГ<br>• добавить ресс<br>В КАТАЛО<br>ІЪ | выход                |
| ИЧНЫЙ КАБИНЕТ<br>офиль <u>дети дост</u><br>я добавления ребенка, н<br>ЛИЧНЫЙ КАБИНЕТ<br>пРофиль <u>дети до</u><br>раммлия<br>Иванов<br>день реждения | ижения и<br>ажмите пожал<br>стижения | стория заявок<br>пуйста, на кнопку<br>история заявок<br>илья | история просмотров                              | отлож        | КЕНО<br>ОЖЕНО<br>ОТЧЕСТВО<br>Ивано | ПАРОЛЬ | В КАТАЛОГ<br>+ добавить реб<br>В КАТАЛО        | выход                |

Далее необходимо проверить правильность введённых данных и нажать кнопку «Сохранить».

| ЛИЧНЫЙ КАБ                                                                      | ИНЕ                | т                  |                                                     |                         |          |        | В КАТАЛОГ       | выход             |
|---------------------------------------------------------------------------------|--------------------|--------------------|-----------------------------------------------------|-------------------------|----------|--------|-----------------|-------------------|
| профиль дет                                                                     | ги                 | достижения         | ИСТОРИЯ ЗАЯВОК                                      | ИСТОРИЯ ПРОСМОТРОВ      | отложено | ПАРОЛЬ |                 |                   |
|                                                                                 |                    |                    |                                                     |                         |          |        | + добавить ребе | нка               |
| Иванов<br>Илья Иванович<br>дата рождения: 06.0<br>id: 502<br>подтвердить данни  | н<br>6.2006<br>ые  | по,                | получить сертификат<br>дробнее о <u>персонифици</u> | рованном финансировании |          |        | ve<br>V         | зменить<br>Далить |
| Иванова<br>Ирина Ивановн<br>дата рождения: 01.0<br>id: 503<br>подтвердить данни | на<br>1.2016<br>ые | D <sub>2</sub> ⊓o, | получить сертификат<br>дробнее о <u>персонифици</u> | рованном финансировании |          |        | jin<br>y        | аменить           |

Отправить заявку на получение сертификата учета можно с помощью нажатия кнопки «Получить сертификат».

После этого ребенок получает реестровую запись в системе ГИС АО «Навигатор» - сертификат учёта на дополнительное образование детей.

| Иванов<br>Илья Иванович   | Сертификат № <b>7_0000502_12945</b> пока не активирован<br>Активировать Сертификат | ИЗМЕНИТЬ |
|---------------------------|------------------------------------------------------------------------------------|----------|
| дата рождения: 06.06.2006 |                                                                                    | удалить  |
| подтвердить данные        |                                                                                    |          |

Активирует (подтверждает) сертификат образовательная организация после того, как родитель (законный представитель) обратится лично с документами ребенка (СНИЛС, свидетельство о рождении или паспорт).

Видео–инструкция для родителей по регистрации в ГИС АО «Навигатор» и получении сертификата доступна для просмотра по ссылке: https://youtu.be/Ec1XIR9D2AU

В личном кабинете родители (законные представители) получают доступ к каталогу программ, на которые ведется запись, просмотру истории поданных заявок, редактированию своего профиля, имеют возможность оставить отзывы к программам.

Для записи ребенка на программу удобно использовать форму гибкого поиска программ. Можно задать один или несколько параметров и нажать кнопку «Найти».

В каталоге программ представлен перечень всех программ с кратким описанием и указанием возраста детей. Для получения подробной информации о программе и записи на нее необходимо нажать кнопку «Подробнее».

В карточке программы представлена подробная информация о детском объединении: описание процесса обучения, компетенции, которыми овладеет ребенок, цели и задачи обучения, ожидаемые результаты, расписание, контактные данные организатора, адрес проведения занятий. Здесь же прописываются особые условия при приеме детей, если они есть, например, наличие заключения врача.

Для оформления заявки нужно нажать кнопку «Записаться».

В открывшемся окне необходимо выбрать группу из предложенных и нажать «Далее». В следующем окне автоматически подставляются данные ребенка. Нажимаем «Далее». ЗАЯВКА ОТПРАВЛЕНА.

Все вопросы по регистрации личного кабинета родителя Вы можете направлять на электронную почту: <u>navigator.detirk@yandex.ru</u>

#### Правила выдачи сертификатов

В целях обеспечения равного и свободного доступа детей к получению сертификата на обучение по дополнительным образовательным программам, сертификаты выдаются каждому ребёнку от 5 до 17 лет (включительно), в порядке очерёдности обращения.

Сертификат выдается единовременно на основании заявления о включении в систему ПФ, подаваемого ребёнком, достигшим возраста 14 лет, родителями (законными представителями) ребёнка, имеющего право на получение услуг дополнительного образования, и действует до достижения ребёнком возраста 18 лет.

Для получения сертификата в Навигаторе авторизованному пользователю ГИС АО «Навигатор дополнительного образования Иркутской области» необходимо в личном кабинете, во вкладке «ДЕТИ», воспользоваться функцией «Получить сертификат», далее явиться в учреждение, чтобы подтвердить данные о ребёнке/детях, подтвердить данные о сертификате, оформить заявление на зачисление средств на сертификат и согласие на обработку персональных данных.

Рекомендуется ознакомиться с видео-уроком «Как зарегистрироваться в Навигаторе и получить сертификат», доступ по ссылке: <u>https://www.youtube.com/watch?v=Ec1XIR9D2AU</u>

С собой необходимо иметь документы, подтверждающие личность родителя и ребёнка/детей.

Активировать сертификат можно в следующих учреждениях (разместивших дополнительные общеобразовательные программы на Навигаторе дополнительного образования Иркутской области, успешно прошедшие процедуру модерации):

1. «наименование учреждения», «адрес», «контакты: телефон/е-mail»

«наименование учреждения», «адрес», «контакты: телефон/е-mail»

3. «наименование учреждения», «адрес», «контакты: телефон/е-mail»

(указать все учреждения муниципалитета, участвующие в программе ПФ ДОД)

#### Правила подтверждения данных о детях

Ребёнок, родители (законные представители) обучающихся обязаны явиться в одно из перечисленных ниже учреждений для того, чтобы представить необходимые документы и оформить согласие на обработку персональных данных и согласие ребёнка, его родителя (законного представителя) с Правилами персонифицированного финансирования и обязательствами ребёнка, родителя (законного представителя) в рамках указанных Правил, включая обязательство ребёнка, родителей (законных представителей) ребёнка вносить в информационную систему данные об изменениях предоставленных сведений не позднее чем через 10 календарных дней после соответствующих изменений.

Подтвердить данные о ребёнке/детях можно одновременно с подтверждением сертификата учёта и оформлением заявления о зачислении номинала сертификата.

Подтвердить данные можно в следующих учреждениях (разместивших дополнительные общеобразовательные программы на Навигаторе дополнительного образования Иркутской области, успешно прошедшии процедуру модерации):

1. «наименование учреждения», «адрес», «контакты: телефон/е-mail»;

«наименование учреждения», «адрес», «контакты: телефон/е-mail»

3. «наименование учреждения», «адрес», «контакты: телефон/е-mail»

(указать все учреждения муниципалитета, участвующие в программе ПФ ДОД).